### विषय सूची

- 1. वापरकर्ता नोंदणी प्रक्रिया
- 2. लॉग-इन प्रक्रिया
- 3. प्रोफाईल पाहणे
- 4. कलाकृती प्रवेश फी प्रक्रिया
- 5. कलाकृती अपलोड प्रक्रिया :
- 6. सूचना

#### 1. वापरकर्ता नोंदणी प्रक्रिया

 नवीन सुविधांचा लाभ घेण्यासाठी वापरकर्त्याने प्रथम वेबसाइटवर नोंदणी करावी (<u>https://doa.maharashtra.gov.in/</u>).

#### खाते प्रकार निवडा:

नोंदणी करताना 'कलाकार', 'विद्यार्थी', यापैकी तुमचा खात्याचा प्रकार निवडा.

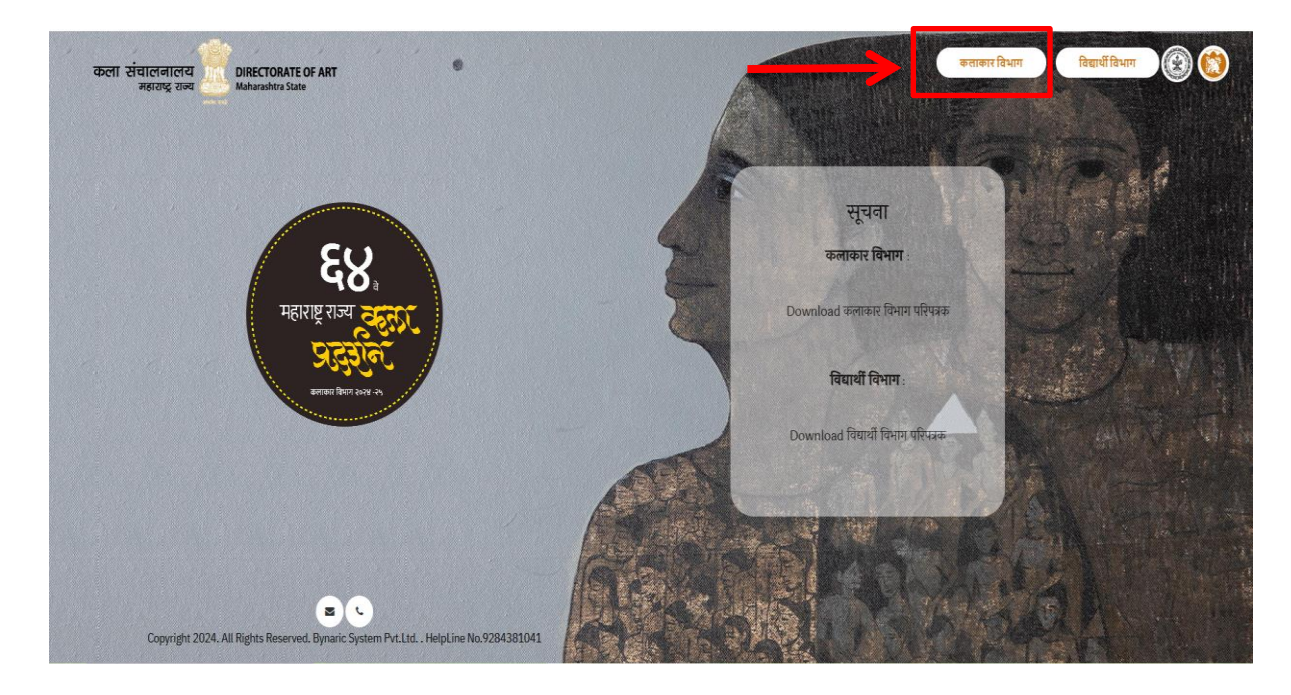

कलाकार विभाग बटन वर क्लिक केल्या नंतर खालील पृष्ट प्रदर्शित होईल.

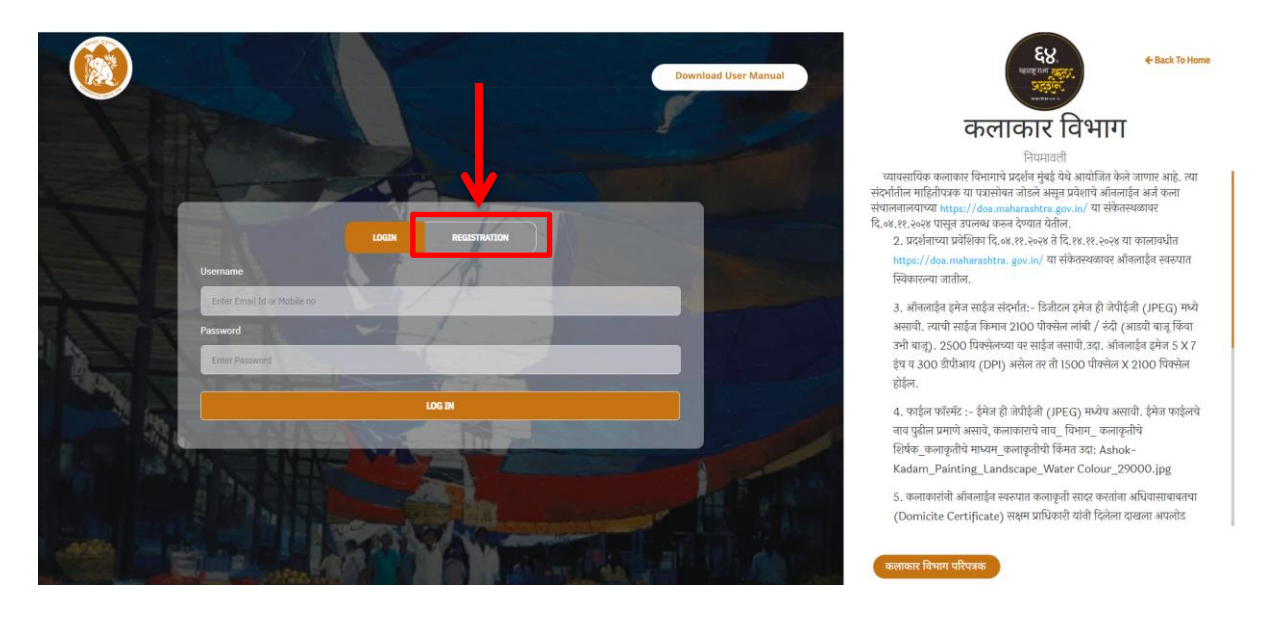

 वेबसाइटवरील 'राज्य कला प्रदर्शन' मेनूमध्ये 'कलाकार विभाग' निवडा व 'नोंदणी' " Registration " बटनावर क्लिक करा.

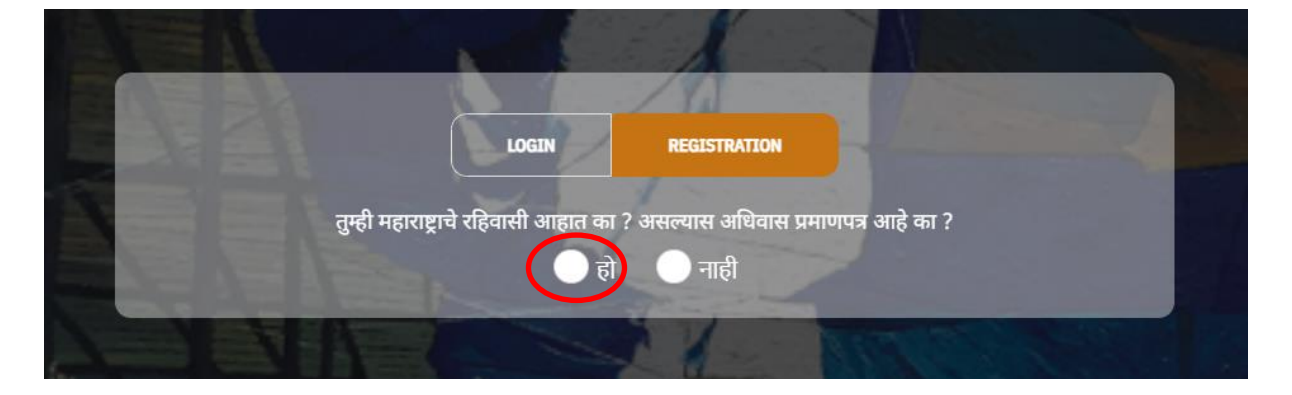

 'महाराष्ट्राचा रहिवासी' असल्यास 'होय' निवडून पुढे जा. (जर तुमचाकडे महाराष्ट्र राज्याचे अधिवास प्रमाणपत्र नसेल, तर तुम्ही स्पर्धेत सहभागी होऊ शकत नाही )

|                                           |                           |              | ø           |
|-------------------------------------------|---------------------------|--------------|-------------|
|                                           | LOGIN                     | REGISTRATION |             |
| कलाकाराचे नाव (English)*:                 |                           |              |             |
| Select Salutation                         | Surname                   | First Name   | Middle Name |
| Miss. 🗸                                   | Ghotane                   | Vrushali     | Vasant      |
|                                           |                           |              |             |
| कलाकाराच नाव (Devnagarı)<br>अभिवादन निवडा | *<br>आडनाव                | पहिले नाव    | मधले नाव    |
|                                           |                           | 34           |             |
| कुमारी 🗸                                  | घोटणे                     | वृषाली       | वसंत        |
| लिंग *:                                   | पत्ता *:                  |              |             |
| • Male                                    | पत्ता ओळ 1 *:             | पत्ता ओळ 2:  | पत्ता ओळ ३: |
| • Female                                  | Shivaji Nagar, Gadhinglaj | Gadhinglaj   | Kolhapur    |
| राज्य *:                                  | जिल्हा *:                 | तालुका *:    | पिन कोड *:  |
| Maharashtra 🗸                             | Kolhapur                  | Gadhinglaj 🗸 | 416551      |
| कलाकाराचा फोन नं .*                       |                           | Enter OTP*   |             |
| 9284381041                                | GET                       | COTP 249490  | Verify OTP  |
| <del></del>                               | Real R                    | C-4 070*     |             |

|                                                                                                    | LOGIN                                                                                                    | REGISTRA                                                                                |                                                                         |            |
|----------------------------------------------------------------------------------------------------|----------------------------------------------------------------------------------------------------|-----------------------------------------------------------------------------------------|-------------------------------------------------------------------------|------------|
| कलाकाराचा ई-मेल *                                                                                                    |                                                                                                    |                                                                                         | Enter OTP*                                                              |            |
| vrushalighotane@gmail.com                                                                                                    |                                                                                                    | GET OTP                                                                                 | 180747                                                                  | Verify OTP |
| ( कृपया ई-मेल इनबॉक्स मध्ये 011                                                                                                    | <sup>9</sup> चा मेल आला नसल्य                                                                                                    | ास SPAM मध्ये तप                                                                        | ासा )                                                                   |            |
| Create Password*                                                                                                    |                                                                                                    | Confirm P                                                                               | assword*                                                                |            |
|                                                                                                    | 1                                                                                                    |                                                                                         | -                                                                       |            |
| Password Strength:                                                                                                    |                                                                                                    | 1                                                                                       |                                                                         |            |
| <ul> <li>(1) माहितीपत्रकात दिलेले निय</li> <li>(2) मी असे जाहीर करतो की,</li> <li>(अ) मी सादर केलेली कलाकृ</li> <li>(ब) मी आता सादर केलेल्या</li> <li>(ब) मी आता सादर केलेल्या का</li> <li>(क) मी महाराष्ट्र राज्याचा का</li> <li>(ड) सध्या मी कोणत्याही कल</li> </ul> | म मी वाचले असून ते मल<br>ती ही कोणत्याही कलाकृ<br>कलाकृतीस पूर्वी कोणत्या<br>यम रहिवाशी आहे, त्यासं<br>n शाखेचा विद्यार्थी नाही. | ा बंधनकारक राहतील<br>तीची नककल अथवा<br>ही प्रदर्शनात बक्षीस वि<br>बंधीचे प्रमाणपत्र सोब | ा हे मी कबूल करतो.<br>प्रतिकृती नाही.<br>मेळालेले नाही.<br>त जोडले आहे. |            |
|                                                                                                    |                                                                                                    | REGISTER                                                                                |                                                                         |            |
| OTP verification was successf                                                                                                    | ul.                                                                                                    |                                                                                         |                                                                         |            |

नोंदणीसाठी संपूर्ण नाव, लिंग, पत्ता, मोबाईल क्रमांक, आणि ई-मेल आयडी प्रविष्ट करा. OTP ने मोबाईल व ई-मेल सत्यापित करा.

स्टेप १: तुमची प्राथमिक माहिती भरा:

- **पूर्ण नाव**: इंग्रजी आणि मराठीत प्रविष्ट करा. **जन्मतारीख** आणि **लिंग** निवडा. •

स्टेप २: पत्ता माहिती भरा:

• पत्ता ओळ १, पत्ता ओळ २, राज्य, जिल्हा, आणि तालुका निवडा.

स्टेप ३: संपर्क माहिती भरा:

- मोबाईल क्रमांक प्रविष्ट करा आणि सत्यापनासाठी OTP वापरा.
  ई-मेल आयडी भरा आणि ई-मेल सत्यापन करा.

स्टेप ४: प्रोफाइल सादरीकरणासाठी पासवर्ड तयार करा आणि सुरक्षा प्रश्न निवडा.

स्टेप ५ : सर्व माहितीची पडताळणी करून 'नोंदणी करा' बटणावर क्लिक करा.

टीपः मोबाईल / ई-मेल आणि पासवर्ड आगामी लॉग-इनसाठी वापरला जाईल.

### 2. लॉग-इन प्रक्रिया

- नोंदणी दरम्यान प्रदान केलेला मोबाईल क्रमांक किंवा ई-मेल व पासवर्ड प्रविष्ट करून लॉग-इन करा.
- स्टेप शः वापरकर्त्याने नोंदणीच्या वेळी प्रदान केलेला मोबाईल क्रमांक किंवा ई-मेल प्रविष्ट करा.
- स्टेप २: वापरकर्त्याने नोंदणीच्या वेळी प्रदान केलेला पासवर्ड प्रविष्ट करा.
- स्टेप ३: वरील प्रक्रिया पूर्ण केल्यानंतर ऑनलाइन सेवा मिळवण्यासाठी लॉग इन बटनावर क्लिक करा.

|               |                           | Download User Manual |
|---------------|---------------------------|----------------------|
|               |                           |                      |
|               |                           |                      |
|               | LOGIN REGISTRATION        | -                    |
|               | vrushalighotane@gmail.com |                      |
| 2 - 2 - 2     | Password                  |                      |
|               |                           |                      |
| Carlos Carlos |                           |                      |
| A fac         | LOG IN                    |                      |
| 100           |                           | and the              |
|               |                           |                      |
|               |                           |                      |
|               |                           |                      |
|               |                           |                      |
|               |                           |                      |

खालील पृष्ठ प्रदर्शित होईल.

| 🛞 DOA              |                           |             |                 | Logout              |
|--------------------|---------------------------|-------------|-----------------|---------------------|
| Search Q           |                           |             |                 |                     |
| 🔁 Dashboard        | Artist-Dashboard          |             |                 | Home / Dashboard v1 |
| 🗣 Artist 🗸 🗸       |                           |             |                 |                     |
| O Profile          | 2                         | Total Fees  | Pending Payment | Successful Payment  |
| O Make Payment     | Total Applied Departments | More info 🔿 | More info 🛇     | More info 🔿         |
| O Payment History  | More info 🔿               |             |                 |                     |
| O Add Your Art     |                           |             |                 |                     |
| 🙆 Artist Gallery 💙 |                           |             |                 |                     |
|                    |                           |             |                 |                     |
|                    |                           |             |                 |                     |
|                    |                           |             |                 |                     |
|                    |                           |             |                 |                     |
|                    |                           |             |                 |                     |
|                    |                           |             |                 |                     |
|                    |                           |             |                 |                     |

3. प्रोफाईल पाहणे

- स्टेप १: वापरकर्त्याने जतन केलेला तपशील पाहण्यासाठी Profile बटनावर क्लिक करावे.
- स्टेप २ः वापरकर्त्याने नोंदणीच्या वेळेस समाविष्ट केलेली माहिती इथे दिसेल.

| 🛞 DOA             | Home Ghotane Vrushali Vasant                    |              |              | Logout      |
|-------------------|-------------------------------------------------|--------------|--------------|-------------|
| Search Q          |                                                 |              |              |             |
| 🕗 Dashboard       | कलाकाराची माहिती                                |              |              | Lock Print  |
| 🕒 Artist 🗸 🗸      |                                                 |              |              |             |
| O Profile         | a material malendinant                          |              |              |             |
| O Make Payment    | Select Salutation                               | Surname      | First Name   | Middle Name |
| O Payment History | Miss. ~                                         | Ghotane      | Vrushali     | Vasant      |
| O Add Your Art    | कलाकाराचे नाव(Devnagari)*                       |              |              |             |
| Artist Gallony X  | आभवादनानवडा                                     | आडनाव        | पाहल नाव     | मधल नाव     |
|                   | कुमारी ~                                        | घोटणे        | वृषाली       | वसंत        |
|                   | लिंग*:                                          | पत्ता*:      |              |             |
|                   | OMale                                           | पत्ता ओळ 1 * | पत्ता ओळ २ * | पत्ता ओळ 3* |
|                   | <ul> <li>Female</li> <li>Transgender</li> </ul> |              |              |             |
|                   |                                                 | gad          | ko           | ma          |
|                   | राज्य*:                                         | जिल्हा*:     | तालुका*:     | पिन कोड*:   |
|                   | Maharashtra 🗸                                   | Kolhapur 🗸   | Gadhinglaj 🗸 | 416752      |

| 🛞 DOA              | Maharashtra 🗸 Kolhapur                                            | ✓ Gadhinglaj ✓ 416752                                                                 |
|--------------------|-------------------------------------------------------------------|---------------------------------------------------------------------------------------|
| Search Q           | आधार कार्ड नं.*                                                   | आधार कार्ड•                                                                           |
| 🕐 Dashboard        | 874787332763                                                      | Choose File image3.jfif                                                               |
| 🚱 Artist 🗸 👻       |                                                                   |                                                                                       |
| O Profile          | महाराष्ट्र अधिवास प्रमाणपत्र(Domicile)*                           | स्पर्धा विभाग∗                                                                        |
| O Make Payment     | Choose File image2.jfif                                           | 🖬 General Competition(सामान्य विभाग) 🗆 Divyang Competition(दिव्यांग विभाग )           |
| O Payment History  |                                                                   |                                                                                       |
| O Add Your Art     | कलाका पर्ने रागानित (Artick Direct) ह                             | करत चित्राय -                                                                         |
| 🕢 Artist Gallery 👻 | कलाकाराच छाया।चत्र(Artist Photo)*                                 | केवा विभाग.                                                                           |
|                    | Choose File image.jpg                                             | <ul> <li>Drawing And Painting(रेखा व रेगकाला)</li> <li>Sculpture(शिल्पकला)</li> </ul> |
|                    |                                                                   | Applied Art(उपयोजित कला)     Graphics(Print Making)(महाचित्रण)                        |
|                    |                                                                   | कलाकृती प्रवेश फी: 400 रु                                                             |
|                    |                                                                   |                                                                                       |
|                    |                                                                   | Save                                                                                  |
|                    |                                                                   |                                                                                       |
|                    | Copyright © 2024-2025 Bynaric System Pvt.Ltd All rights reserved. | Version 3.2.0 👻                                                                       |

- आवश्यक कागदपत्रे (आधार कार्ड, अधिवास प्रमाणपत्र, कलाकाराचे छायाचित्र) अपलोड करा.
- वापरकर्त्याने स्पर्धा विभाग निवडून कला विभाग निवडावा. जर वापरकर्ता दिव्यांग असेल, तर दिव्यांग विभाग निवडून कला विभाग निवडावा आणि माहित जतन "save" करावी.
- दिव्यांग वापरकर्त्याने दिव्यांग प्रमाणपत्र प्रविष्ट करणे आवश्यक आहे.

| 🛞 DOA                    | E Home Ghotane Vrushali Vasant |              |              | Please make your Payment |
|--------------------------|--------------------------------|--------------|--------------|--------------------------|
| Search Q                 |                                |              |              |                          |
| 🔁 Dashboard              | कलाकाराची माहिती               |              |              | Lock Print               |
| 🕞 Artist 🗸 🗸             |                                |              |              |                          |
| ○ Profile                | कलाकाराचे नाव(English)*        |              |              |                          |
| O Make Payment           | Select Salutation              | Surname      | First Name   | Middle Name              |
| O Payment History        | Miss.                          | Ghotane      | Vrushali     | Vasant                   |
| O Add Your Art           | कलाकाराचे नाव(Devnagari)*      |              |              |                          |
|                          | अभिवादन निवडा                  | आडनाव        | पहिले नाव    | मधले नाव                 |
| <b>CO</b> Artist Gallery | कुमारी                         | 🗸 घोटणे      | वृषाली       | वसंत                     |
|                          | लिंग*:                         | पत्ता*:      |              |                          |
|                          | OMale                          | पत्ता ओळ 1 * | पत्ता ओळ 2 * | पत्ता ओळ 3*              |
|                          | Female     OTerrorendee        |              |              |                          |
|                          | Orransgender                   | gad          | ko           | ma                       |
|                          |                                |              |              |                          |
|                          | राज्य*:                        | जिल्हा*:     | तालुका*:     | पिन कोड*:                |
|                          | Maharashtra                    | - Kolhapur - | Gadhinglaj   | 416752                   |

#### 4. कलाकृती प्रवेश फी प्रक्रिया

- स्टेप १: स्पर्धा विभागासाठी असलेली फी भरण्यासाठी Make Payment बटनावर क्लिक करावे.
- खालील पृष्ठ प्रदर्शित होईल त्यामध्ये वापरकर्त्याची संक्षिप्त मध्ये माहित आणि वापरकर्त्या चा स्पर्धा विभाग आणि त्या स्पर्धा विभागासाठी ची प्रवेशफी दाखवली जाईल.
- वापरकर्त्याने त्याची प्रवेश फी भरून सहभाग नोंदिविण्यासाठी Submit Payment बटनावर क्लिक करावे.

| 💮 doa              | E Home Ghotane Vrushali Vasant Logout                   |                                                                                                    |                       |          |                   |
|--------------------|---------------------------------------------------------|----------------------------------------------------------------------------------------------------|-----------------------|----------|-------------------|
| Search Q           |                                                         |                                                                                                    |                       |          |                   |
| 🔂 Dashboard        | Invoice                                                 |                                                                                                    |                       |          |                   |
| 🖨 Artist 🗸 🗸       | Exhibition                                              |                                                                                                    |                       |          | Date: 31/10/2024  |
| O Profile          | Ghotane Vrushali Vasant                                 |                                                                                                    |                       |          |                   |
| O Make Payment     | gad ko ma<br>dhaulana, Ahmednagar, Mal                  | harachtra 416752                                                                                                    |                       |          |                   |
| O Payment History  | Phone: 9284381041                                       | 101001040102                                                                                                    |                       |          |                   |
| O Add Your Art     | Email: vrushali@gmail.com                               |                                                                                                    |                       |          |                   |
| 🙆 Artist Gallery 💙 | Qty                                                     | Department                                                                                                    |                       | Subtotal |                   |
|                    | 1                                                       | Drawing And Painting                                                                                                    |                       | 200 RS.  |                   |
|                    | 1                                                       | Sculpture                                                                                                    |                       | 200 RS.  |                   |
|                    | Payment Methods:                                        |                                                                                                    | Amount Due 31/10/2024 |          |                   |
|                    |                                                         | Pal                                                                                                    | Total:                | 400 RS.  |                   |
|                    | Etsy doostang zoodles disqu<br>handango imeem plugg dop | is groupon greplin oooj voxy zoodles, weebly ning heekya<br>plr jibjab, movity jajah plickers sifteo edmodo ifttt zimbra. | -                     |          | nit Payment Print |

स्टेप २: वापरकर्त्याने प्रवेश फी भरण्याचा प्रकार Payment Method निवडावा

|                       | Payment Link valid For 14:53 |
|-----------------------|------------------------------|
| Tr ID TXN-17303563852 | Details                      |
| Select Payment Method | Enter Card Details           |
| Credit Card 🛶 👥 VISA  | Card Number MM/YY            |
| 📄 Debit Card 🛶 👥 VISA | Card Holder Name CVV (       |
| 🖉 UPI 🕲 🖅 🚥 🌮 🚱       |                              |
| 🟦 NetBanking 📢 🌮      |                              |
| 🕞 Wallets 🔿 🕼         |                              |
|                       |                              |
|                       |                              |
|                       |                              |
|                       | ⊘ Pay ₹ 400.00               |
|                       |                              |

स्टेप २: Payment Information मध्ये उपलब्ध असलेला पर्याय निवडून Make Payment बटनावर क्लिक करा.

| DIRECTORATE OF ART MUMBAI<br>Tr ID TXN-17303563852 | Payment Link valid For 14:10<br>Details - |
|----------------------------------------------------|-------------------------------------------|
| Select Payment Method                              | Enter Card Details                        |
| Credit Card 🛶 👥 VISA                               |                                           |
| Debit Card 🛶 👥 VISA                                | Vrushali Ghotane                          |
| 💋 UPI 🕲 🕼 🚥 🥠 🕥                                    |                                           |
| 🟦 NetBanking 🍞 🌮 😎                                 |                                           |
| 🕞 Wallets 🐵 加                                      |                                           |
|                                                    |                                           |
|                                                    |                                           |
|                                                    |                                           |
| >                                                  | ⊘ Pay ₹ 400.00                            |

| Trans ID: TXN-17303563852<br>Paying Easebuzz LLC | Amount : 400.0                      |  |  |
|--------------------------------------------------|-------------------------------------|--|--|
| Î                                                |                                     |  |  |
| Ease                                             | buzz                                |  |  |
| Enter OTP g                                      | riven below                         |  |  |
| 3 4 1 7<br>Generate OTP 3417                     |                                     |  |  |
| Choose a response which you wa                   | ant to try out for this transaction |  |  |
| Success Failure                                  |                                     |  |  |
| Cancel                                           | Session Timeout                     |  |  |
| Do not close or refresh this page                |                                     |  |  |

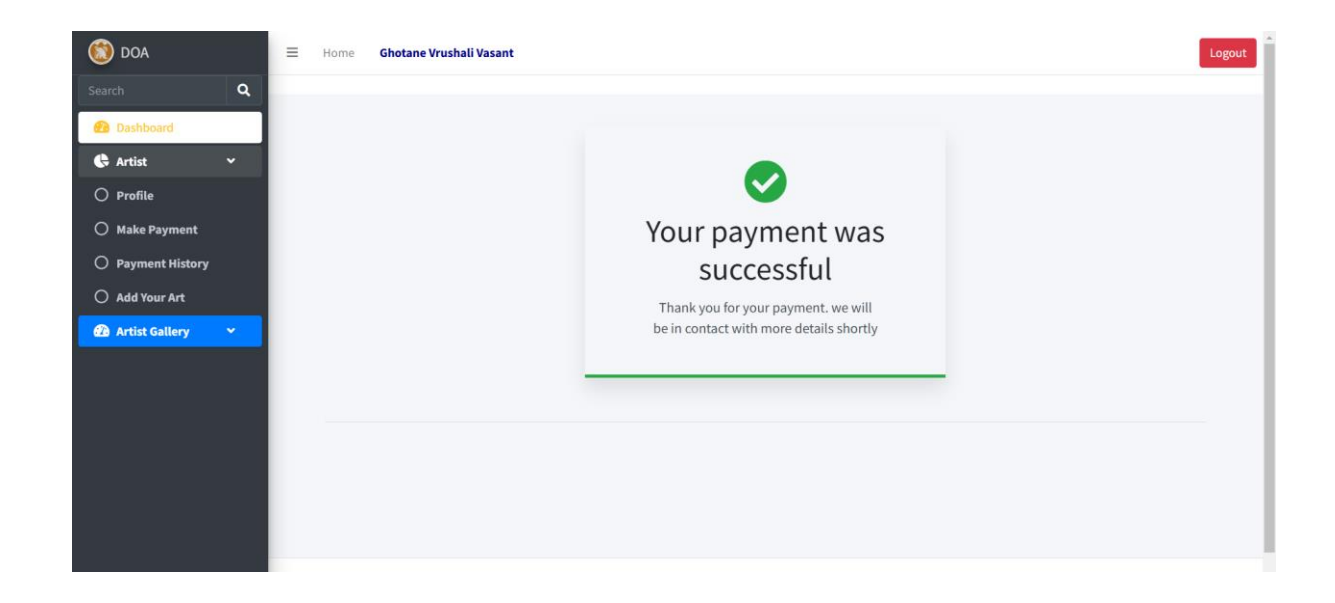

### 5. कलाकृती अपलोड प्रक्रिया

कलाकृती प्रवेश फी प्रक्रिया पूर्ण झाल्यानंतर कलाकृती प्रविष्ट करण्यासाठी पर्याय उपलब्ध होईल.

| 🛞 DOA                | 😑 Home Ghotane Vrushali Vasant              |                               |                                      | Logout                  |
|----------------------|---------------------------------------------|-------------------------------|--------------------------------------|-------------------------|
| Search Q             |                                             |                               |                                      |                         |
| 🔁 Dashboard          | कलाकृती प्रविष्ट करा                        |                               |                                      |                         |
| 🖨 Artist 🗸 🗸         |                                             | Total You Selected 2 Departme | nts: Drawing And Painting, Sculpture |                         |
| O Profile            |                                             |                               | 0,                                   |                         |
| O Make Payment       | कला विभाग                                   |                               |                                      |                         |
| O Payment History    | Department 1 : Drawing And Paint            | ting                          |                                      |                         |
| O Add Your Art       | कलाकृती 1:                                  |                               |                                      |                         |
| 🕢 Artist Gallery 🛛 👻 |                                             |                               |                                      |                         |
|                      | कलाकृतीचे शीर्षक                            | कलाकृतीची लांबी(in CM)        | कलाकृतीची रुंदी(in CM)               | कलाकृती प्रविष्ट करा    |
|                      | Rainy Season                                | 12                            | 12                                   | Choose File image2.jfif |
|                      | कलाकृतीसाठी वापरले जाणारे<br>माध्यम(Medium) | विक्रीसाठी आहे का?            | स्पर्धेसाठी आहे का?                  |                         |
|                      | water color                                 | ्हो ⊙नाही                     | <ul> <li>हो ानाही</li> </ul>         |                         |
|                      | कलाकृती 2:                                  |                               |                                      |                         |

| Search Q<br>Dashboard | कला विभाग<br>Department 2 : Sculpture<br>कलाकृती <b>1:</b> |                        |                        |                            |
|-----------------------|------------------------------------------------------------|------------------------|------------------------|----------------------------|
| 🖨 Artist 🗸 👻          | कलाकृतीचे शीर्षक                                           | कलाकृतीची लांबी(in CM) | कलाकृतीची रुंदी(in CM) | कलाकृती प्रविष्ट करा       |
| O Profile             | Ancient Greek                                              | 30                     | 30                     | Choose File image2.jfif    |
| O Make Payment        |                                                            |                        |                        |                            |
| O Payment History     | कलाकृतीसाठी वापरले जाणारे<br>माध्यम(Medium)                | विक्रीसाठी आहे का?     | स्पर्धेसाठी आहे का?    |                            |
| O Add Your Art        |                                                            | बहो ∩नाही              | बहो ∩नाही              |                            |
| 🚯 Artist Gallery 🛛 👻  | stone                                                      | 010-1101               | €¢i⊖.µĝi               |                            |
|                       | कलाकृती 2:                                                 |                        |                        |                            |
|                       | कलाकृतीचे शीर्षक                                           | कलाकृतीची लांबी(in CM) | कलाकृतीची रुंदी(in CM) | कलाकृती प्रविष्ट करा       |
|                       |                                                            |                        |                        | Choose File No file chosen |
|                       | कलाकृतीसाठी वापरले जाणारे<br>माध्यम(Medium)                | विक्रीसाठी आहे का?     | स्पर्धेसाठी आहे का?    |                            |
|                       |                                                            | ्हो ्नाही              | ्हो <i>ा</i> नाही      |                            |

| 🛞 ООЛ                | E Home Ghotane Vrushali Vasant                                    |                        |                            |                            | Logout |  |  |  |
|----------------------|-------------------------------------------------------------------|------------------------|----------------------------|----------------------------|--------|--|--|--|
| Search Q             |                                                                   |                        |                            |                            |        |  |  |  |
| 🕐 Dashboard          | Art Added successfully.                                           |                        |                            |                            | ×      |  |  |  |
| 🚱 Artist 🛛 👻         |                                                                   |                        |                            |                            |        |  |  |  |
| O Profile            | कलाकृती प्रविष्ट करा                                              |                        |                            |                            |        |  |  |  |
| O Make Payment       | Total You Selected 2 Departments: Drawing And Painting, Sculpture |                        |                            |                            |        |  |  |  |
| O Payment History    |                                                                   |                        |                            |                            |        |  |  |  |
| O Add Your Art       | कला विभाग                                                         |                        |                            |                            |        |  |  |  |
| 🕜 Artist Gallery 🗸 🗸 | Department 1 : Drawing And Paint                                  | ting                   |                            |                            |        |  |  |  |
|                      | कताकृती 1:                                                        |                        |                            |                            |        |  |  |  |
|                      | कलाकृतीचे शीर्षक                                                  | कलाकृतीची लांबी(in CM) | कलाकृतीची रुंदी(in CM)     | कलाकृती प्रविष्ट करा       |        |  |  |  |
|                      | Rainy Season                                                      | 12                     | 12                         | Choose File No file chosen | View   |  |  |  |
|                      | कलाकृतीसाठी वापरले जाणारे<br>माध्यम(Medium)                       | विक्रीसाठी आहे का?     | स्पर्धेसाठी आहे का?        |                            |        |  |  |  |
|                      | water color                                                       | ्हो 💌 नाही             | <ul> <li>हो ाही</li> </ul> |                            | -      |  |  |  |

Step १: कलाकृती प्रविष्ट करण्यासाठी, कलाकृतीचे नाव, आकारमान, कलाकृती (Image), कलाकृतीचे माध्यम इत्यादी माहिती प्रविष्ट करावी.

- जर कलाकृती Sculpture (शिल्पकला) या विभागात असेल, तर कलाकृतीच्या इतर बाजूंची चित्रे (Image) प्रविष्ट करू शकता.
- जर कलाकृती Applied Art (उपयोगी कला) या विभागात असेल आणि कलाकृतीचे एकापेक्षा अधिक भाग असल्यास, त्याचीही प्रविष्ट करणे आवश्यक आहे.
- ऑनलाइन इमेज साईज संदर्भ: डिजिटल इमेज ही JPEG मध्ये असावी. त्याची साईज कमीत कमी 2100 पिक्सेल लांबी/रुंदी (आडवी बाजू किंवा उभी बाजू). 2500 पिक्सेलच्या वर साईज नसावी. उदाहरणार्थ, ऑनलाइन इमेज 5 X 7 इंच व 300 DPI (DPI) असेल तर ती 1500 पिक्सेल X 2100 पिक्सेल असेल.
- फाईल फॉरमॅट: इमेज ही JPEG मध्येच असावी. इमेज फाईलचे नाव पुढीलप्रमाणे असावे: कलाकाराचे नाव\_विभाग\_कलाकृतीचे शीर्षक\_कलाकृतीचे माध्यम\_कलाकृतीची क्रमांक उदाहरण: AshokKadam\_Painting\_Landscape\_WaterColour\_29000.jpg

Step २: कलाकृती विक्री साठी असल्यास "हो" या पर्यायावर क्लिक करून कलाकृतीची किंमत प्रविष्ट करावी. विक्रीसाठी नसल्यास "नाही" बटणावर क्लिक करावे.

Step ३: कलाकृती स्पर्धेसाठी असल्यास "हो" या पर्यायावर क्लिक करावे.

**टीप:** एका विभागामध्ये २ कलाकृती प्रविष्ट करू शकता. किमान एक कलाकृती प्रविष्ट करणे आवश्यक आहे. प्रविष्ट केलेल्या कलाकृतीची माहिती **टेबल स्वरूपात** पाहू शकता. "Search Student List" या पर्यायावर कलाकृतीची माहिती प्राप्त होईल.

#### सूचना:

- प्रक्रिया पूर्ण झाल्यावर कोणतीही माहिती किंवा कलाकृती (Image) बदलता येणार नाही. कोणत्याही कारणास्तव भरलेली फी परत होणार नाही.
- निवड प्रक्रिया, मूळ कलाकृती सादर करणे, प्रदर्शनाबाबत इ. संदर्भातील माहिती ई-मेल / मोबाइल मेसेजद्वारे वेळोवेळी कळवली जाईल.

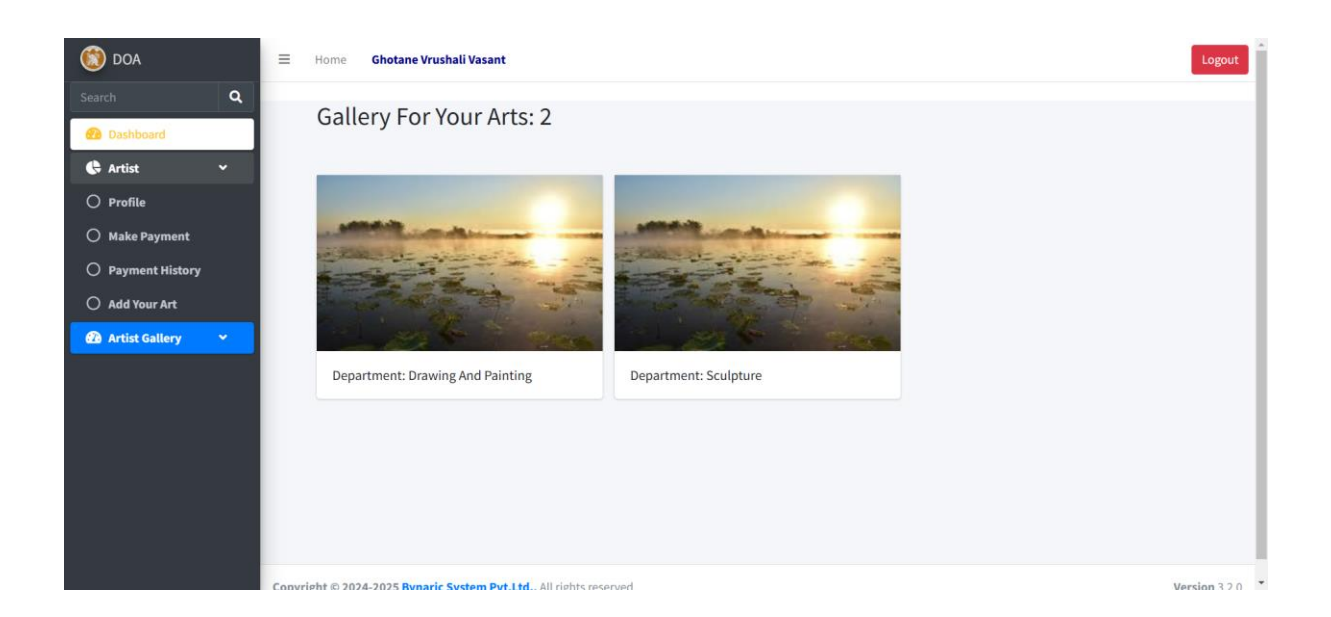